## **RIVRS Quick Reference Card**

**Accessing the IxRS** 

You will need:

- Your 7 digit user ID: this was provided by mail/e-mail when you were registered, if you have lost/forgotten this contact the helpdesk
- Your 6 digit password: a temporary password was issued when you were registered. This is required to be changed upon first log-in and every 90 days thereafter. If you have forgotten your password contact the helpdesk

| IVRS                                                                                                    | IWRS                                                                                |  |  |
|----------------------------------------------------------------------------------------------------|-------------------------------------------------------------------------------------|--|--|
| See <u>IVRS Telephone Numbers Sheet</u> for a listing of local                                                                                                    | Go to the <u>IWRS</u> log-in page                                                   |  |  |
| toll-free numbers                                                                                                    | The following browsers are supported and must have Cookies and Java Script enabled: |  |  |
| The following prompts will be played in English:                                                                                                    | Mozilla Firefox 3.6                                                                 |  |  |
| "Please enter your assigned User ID"<br>"Please enter your Password"                                                                                                    | Google Chrome 9                                                                     |  |  |
| once you are logged-in all other prompts will be played in                                                                                                    | Internet Explorer 7/8                                                               |  |  |
| your chosen language.                                                                                                    | Apple Safari 5                                                                      |  |  |
| Demonstration Mode                                                                                                    |                                                                                     |  |  |
| Enter "000000" as your password. All visit options available in the live system can be performed in demo mode.                                                                             |                                                                                     |  |  |
| Changing Your Password                                                                                                    |                                                                                     |  |  |
| your new password twice to confirm correct entry. Your ne                                                                                                    | ew password must obey the following rules:                                          |  |  |
| It <u>must</u>                                                                                                    | It <u>must not</u>                                                                  |  |  |
| • be numeric                                                                                                    | • be an ascending or descending sequence                                            |  |  |
| • be 6 digits                                                                                                    | consist of a single, repeated, digit                                                |  |  |
| differ from the expired password                                                                                                    | • equal part of the user ID                                                         |  |  |
| Main Menu                                                                                                    |                                                                                     |  |  |
| Dependent upon the study and your user role you will be presented with a selection of the following options                                                                                |                                                                                     |  |  |
| 01 Screening (includes re-screening, subsequent screening visits and supplemental screening visits)                                                                                        |                                                                                     |  |  |
| 02 Enrollment (includes re-enrollment, subsequent enrollment visits and supplemental enrollment visits)                                                                                    |                                                                                     |  |  |
| 03 Randomization                                                                                                    |                                                                                     |  |  |
| <b>04 Subject Status Change</b> (includes screen failure, enrollment failure, discontinuation, completion, eligibility for enrollment, eligibility for randomization, eligibility for LTE) |                                                                                     |  |  |
| 05 Subsequent Visit (within the short term, long term, open label and rescue periods)                                                                                                    |                                                                                     |  |  |
| 06 Enter an Alternate Study Phase (includes entry into rescue, open label and long term extension periods)                                                                                 |                                                                                     |  |  |
| 07 Site Drug Management (includes shipment receipt, report damaged/missing containers and container replacement)                                                                           |                                                                                     |  |  |
| 08 Order Non-Drug Supplies                                                                                                    |                                                                                     |  |  |
| 09 Order Drug Supplies                                                                                                    |                                                                                     |  |  |
| 10 Third Party Data Entry                                                                                                    |                                                                                     |  |  |
| 11 Emergency Unblinding (includes subject and/or container unblinding)                                                                                                    |                                                                                     |  |  |
| 12 Change Your Password                                                                                                    |                                                                                     |  |  |
| 13 Request Additional Notifications                                                                                                    |                                                                                     |  |  |
| 14 Transfer to System Support (IVRS only)                                                                                                    |                                                                                     |  |  |
| 15 Public Patient ID Management                                                                                                    |                                                                                     |  |  |
| 16 Container Verification                                                                                                    |                                                                                     |  |  |
|                                                                                                    |                                                                                     |  |  |

| IVRS Hot Keys                                                                                                    |                                                  |                                                                 |  |
|----------------------------------------------------------------------------------------------------|--------------------------------------------------|-----------------------------------------------------------------|--|
| 0                                                                                                    | *                                                | #                                                               |  |
| Contact System Support                                                                                                    | Return to previous question                      | Return to Main Menu                                             |  |
| (when 0 is not a valid response)                                                                                                    | (when * is not used to enter a decimal point)    | (when # is not used to terminate a variable<br>length response) |  |
| IVRS Language Options                                                                                                    |                                                  |                                                                 |  |
| 01 English                                                                                                    | 13 Greek                                         | 25 Ukrainian                                                    |  |
| 02 European Spanish                                                                                                    | 14 Turkish                                       | 26 Canadian French                                              |  |
| 03 European French                                                                                                    | 15 Russian                                       | 27 Cantonese                                                    |  |
| 04 German                                                                                                    | 16 Brazilian Portuguese                          | 28 Estonian                                                     |  |
| 05 European Portuguese                                                                                                    | 17 South American Spanish                        | 29 Flemish<br>30 Creation                                       |  |
| 07 Dutch                                                                                                    | 19 Hungarian                                     | 31 Hebrew                                                       |  |
| 08 Danish                                                                                                    | 20 Norwegian                                     | 32 Lithuanian                                                   |  |
| 09 Finnish                                                                                                    | 21 Mandarin Chinese                              | 33 Latvian                                                      |  |
| 10 Swedish                                                                                                    | 22 Japanese                                      | 34 Slovak                                                       |  |
| 11 Polish                                                                                                    | 23 Thai                                          | 35 Slovenian                                                    |  |
| 12 Czech                                                                                                    | 24 Korean                                        | (NB. IWRS is English only)                                      |  |
| Frequently Asked Questions / Issues                                                                                                    |                                                  |                                                                 |  |
| How can I contact system support?                                                                                                    |                                                  |                                                                 |  |
| For urgent issues:                                                                                                    |                                                  |                                                                 |  |
| 1) via the IVRS by selecting option 14                                                                                                    |                                                  |                                                                 |  |
| 2) via the direct toll-free helpdesk numbe                                                                                                    | r or direct using +44 (0)203 024 9479            |                                                                 |  |
| (a translation service is available if required, pl                                                                                                    | ease inform the operator of the desired language | and hold whilst an interpreter is contacted)                    |  |
| For non-urgent issues:                                                                                                    |                                                  |                                                                 |  |
| 1) email the support team at <u>IRT-support@worldwide.com</u>                                                                                                    |                                                  |                                                                 |  |
| 2) complete and submit an <u>online assistance form</u>                                                                                                    |                                                  |                                                                 |  |
| The system says my password is invalid                                                                                                    |                                                  |                                                                 |  |
| Your password was changed upon first use of the IxRS and subsequently when it has expired. If you are unable to remember to your password please contact system support who will be able to email a new temporary password. |                                                  |                                                                 |  |
| I have not received a confirmation notification for a transaction I made                                                                                                    |                                                  |                                                                 |  |
| You can request a notification for a time dependent visit (for which your user role has access) to be resent via the IxRS (option 13). For any other notifications please contact system support.                           |                                                  |                                                                 |  |
| There are no options listed in the main menu                                                                                                    |                                                  |                                                                 |  |
| Your user account has been created with an invalid role for the study. Please contact your site manager requesting that they correct your role.                                                                             |                                                  |                                                                 |  |
| When I log-in I only have demo access                                                                                                    |                                                  |                                                                 |  |
| If you have logged in with your standard password (i.e. not 000000) then your site has not been activated. Please contact your site manager requesting that they activate your site.                                        |                                                  |                                                                 |  |
| How do I get access to the IxRS?                                                                                                    |                                                  |                                                                 |  |
| Your site manager is responsible for creating your account.<br>Once this has been created your account will be registered and you will be emailed a User ID and password                                                    |                                                  |                                                                 |  |
| The scanner converts the container barcode to non-numeric characters                                                                                                    |                                                  |                                                                 |  |
| If you are using an AZERTY keyboard activate the MAJ button and then re-scan the barcode.                                                                                                    |                                                  |                                                                 |  |
| The scanner isn't reading the container number / is appending additional digits                                                                                                    |                                                  |                                                                 |  |
| The outer packaging should be scanned rather than the individual kits contained therein. If this does not resolve the                                                                                                    |                                                  |                                                                 |  |
| issue or the barcode has been damaged then you can enter the barcode number manually.                                                                                                    |                                                  |                                                                 |  |